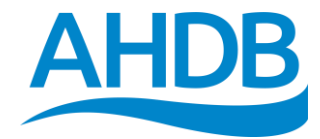

## AHDB Pig Hub Quick start guide for Abattoirs

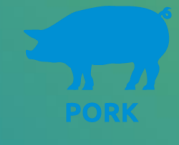

## Summary

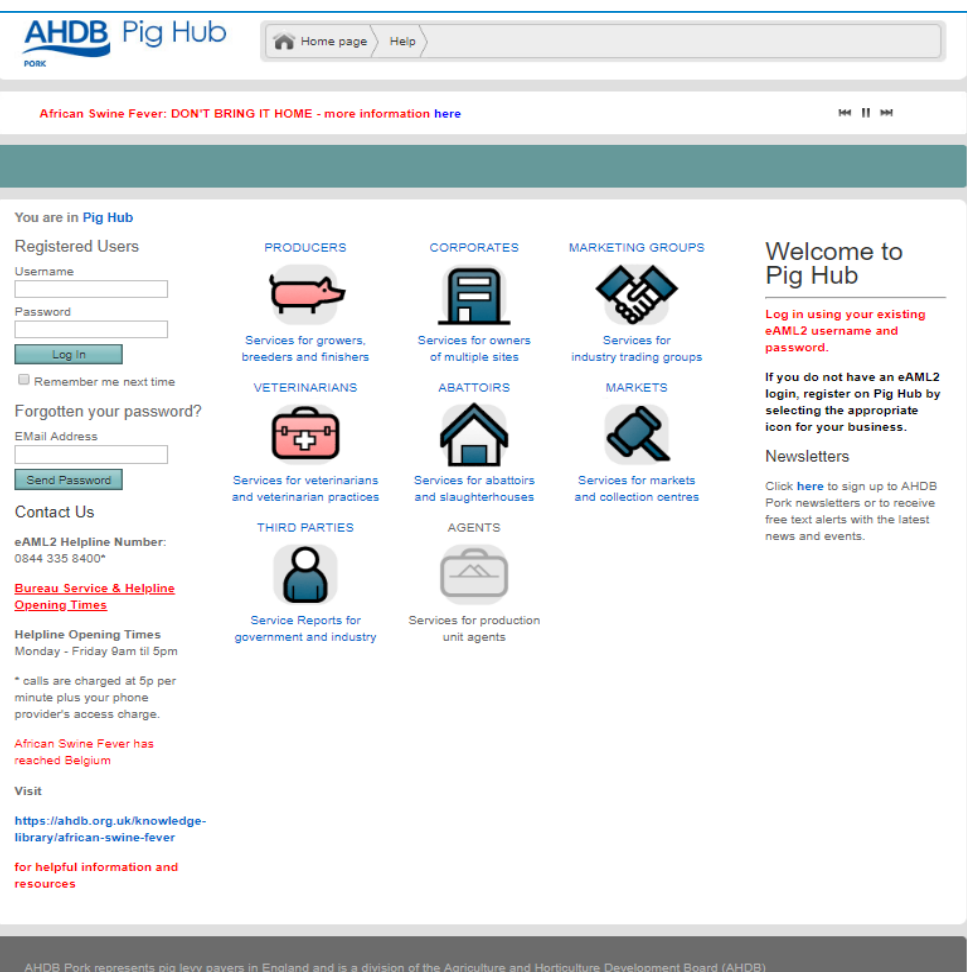

- Access to Pig Hub
- Register and log in to Pig Hub
- Review and update details
- Authorise another user
- Pig Health Scheme Reports
- Abattoir Newsletter
- Pig Health Scheme Manual

ork represents pig levy payers in England and is a division of the Agriculture and Horticulture Development Board (AHDB) 2018 | Privacy Policy | Cookie Policy | Contact AHDB | Site Map | Terms & Conditions

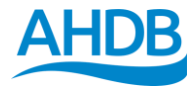

**Pig Health** 

M II M

## How to access Pig Hub?

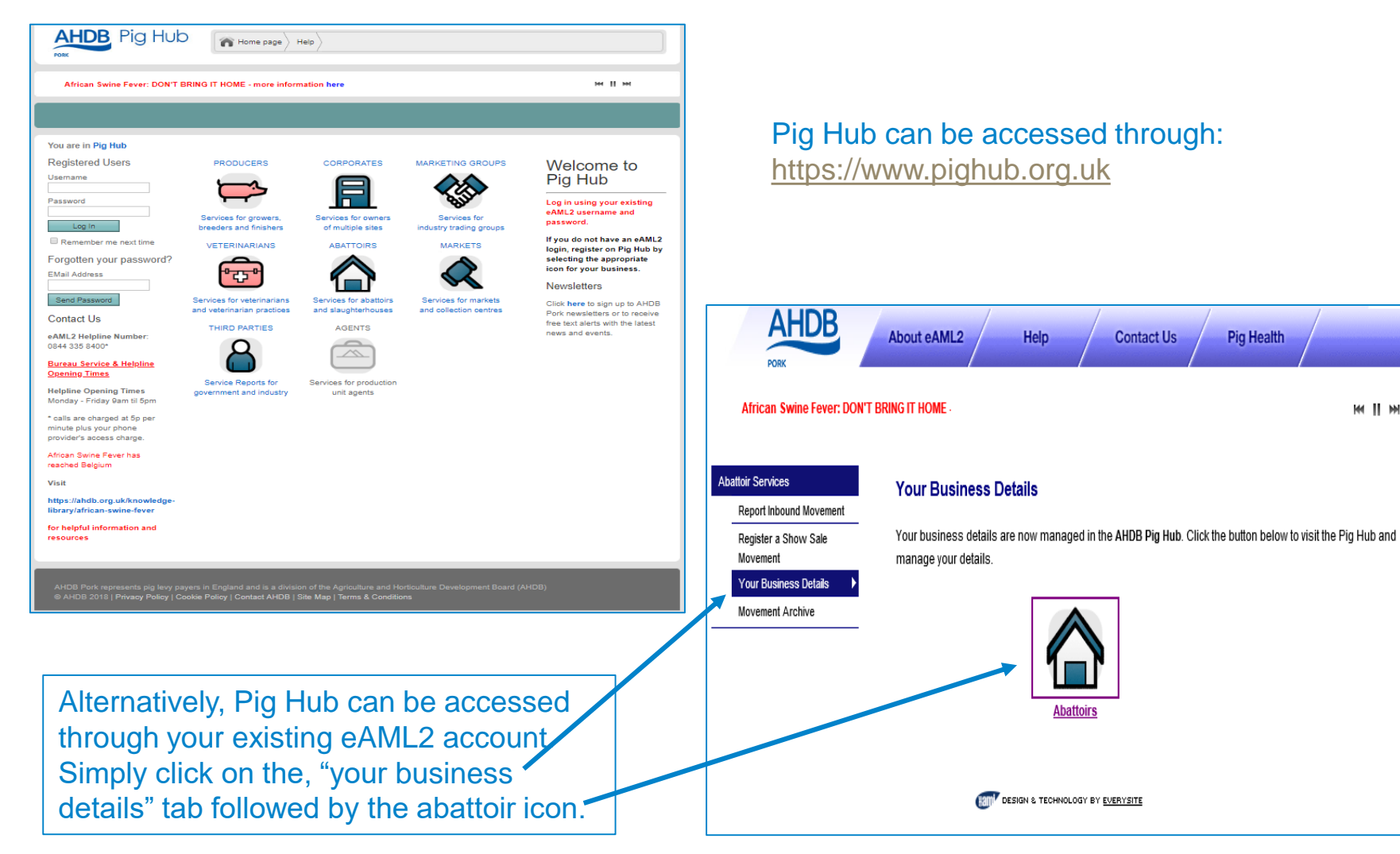

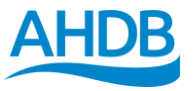

### How to register if you are a new user?

| Pl                                                                                                    | 104    100         |
|----------------------------------------------------------------------------------------------------|--------------------|
|                                                                                                    |                    |
| You are in Pig Hub > Abattoirs Registration                                                                                                    |                    |
| REGISTER A NEW ABATTOIR                                                                                                    | Your Email Address |
| Pig abattoirs are locations (sites) that are used on the AHDB Pig Hub to<br>record pig movements. They are also used as a collection point for animal<br>health and carcass condition reports that are fed-back to producers.                                                                                                    | Your Name          |
| Use the form opposite to send the details of your abattoir registration to<br>us. An acknowledgement will be sent to the email address you supply on the<br>form. We will contact you to set-up your account.                                                                                                    | Your Phone Number  |
| Pig Hub is AHDB's web-based portal into AHDB Pork online services. The<br>personal information we collect here is to enable AHDB to set up and<br>administer your Pig Hub account and to also inform you about other ways in<br>which you can engage with and benefit from the work funded through your<br>levy eg, the latest research, market intelligence, disease alerts, invitations to<br>events and news on consumer marketing campaigns which could help your<br>business to become more competitive and sustainable. For more information | Message            |
| on how AHDB uses and protects your information please read our Privacy<br>Notice.                                                                                                    | Send               |

AHDB Pork represents pig levy payers in England and is a division of the Agriculture and Horticulture Development Board (AHDB) © AHDB 2018 | Privacy Notice | Cookie Policy | Contact AHDB | Site Map | Terms & Conditions If you are a new user, click on the abattoir icon to register your details:

- Enter your email address
- Enter your name and contact details
- Once this is complete, an acknowledgement will be sent to the email address you supplied
- We will shortly be in contact to setup your account

| 1                  |
|--------------------|
| onvices for abotte |

ABATTOIRS

Services for abattoirs and slaughterhouses

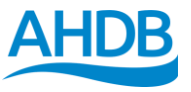

## How to log in to Pig Hub?

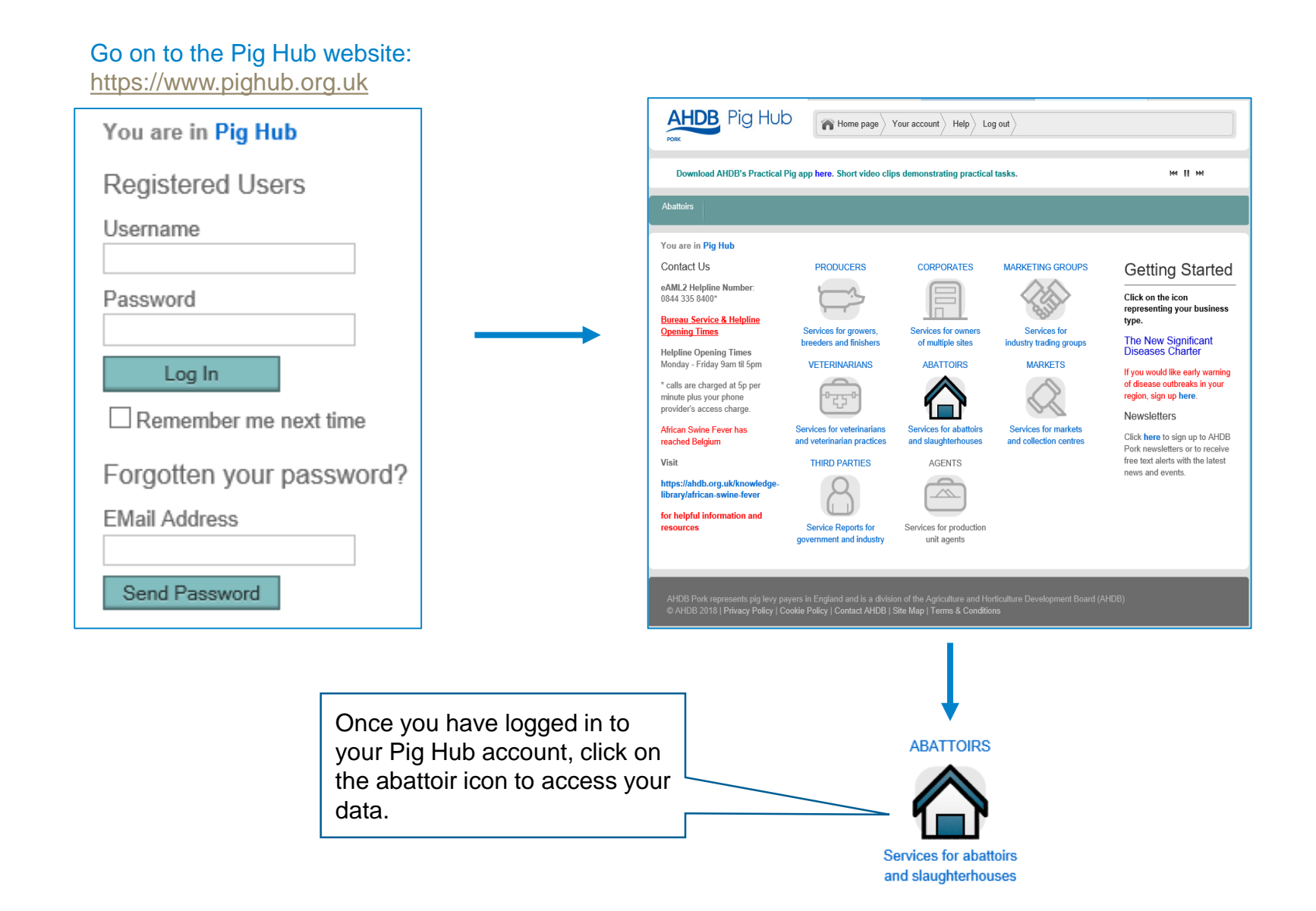

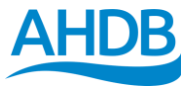

## **Abattoir Home Page?**

This page allows you to:

- · View and update your details via the "your data" section
- Access your eAML2 movement service you will be logged in automatically to eAML2 as it shares the same login as your Pig Hub account
- Access the AHDB Pork Services

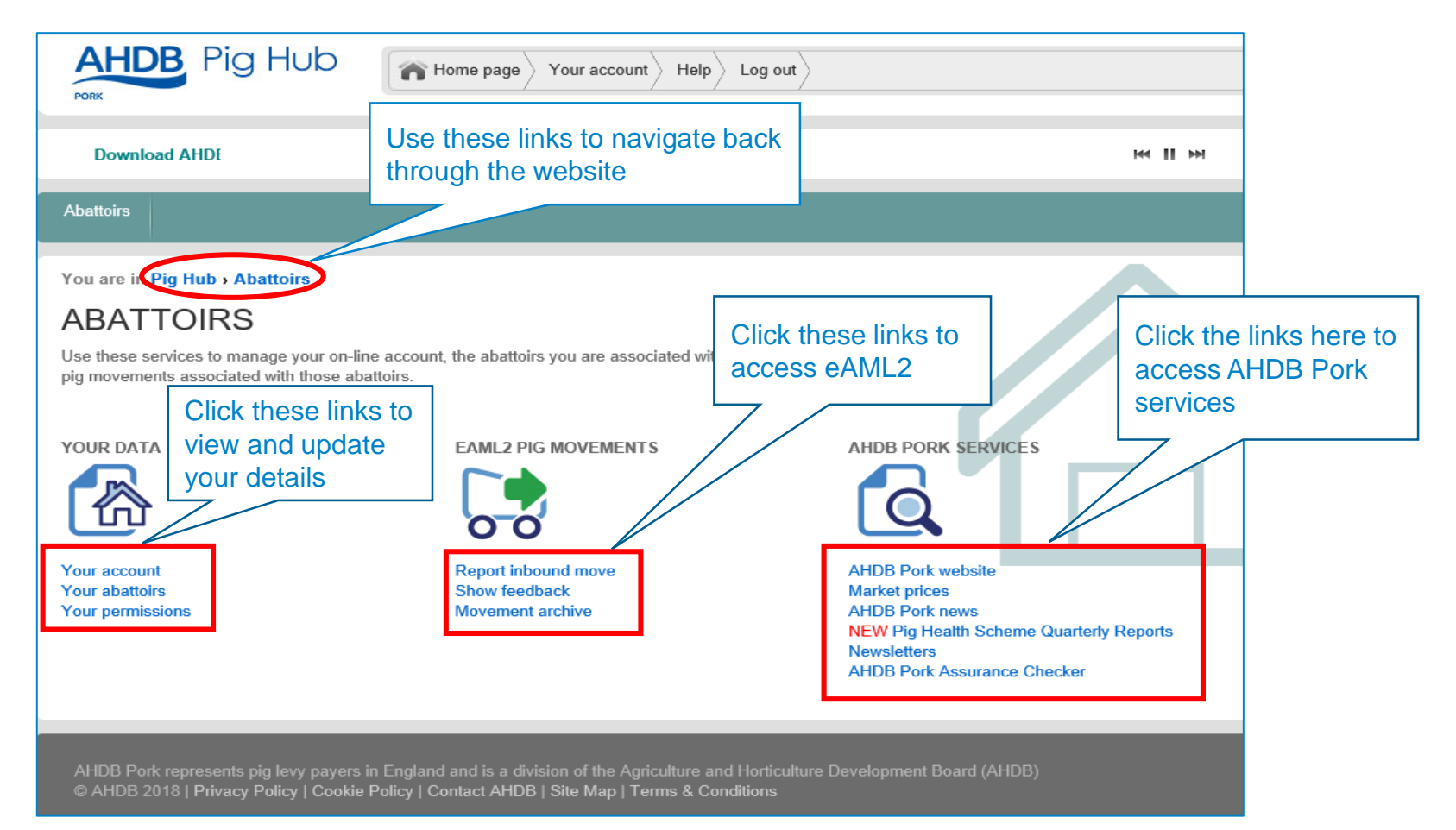

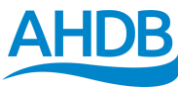

## How to update your personal details?

• You may amend changes to your personal details by following the "your account" link at the top of the homepage

| Pig Hub | Home page Your account nep | Click here |  |
|---------|----------------------------|------------|--|
|         |                            |            |  |

| Title          | Mr 🗸                            |
|----------------|---------------------------------|
| Forename       | pig hub test                    |
| Surname        | abattoir primary 2              |
| EMail Address* | pighub.abattoir.primary2@everys |
| Company        |                                 |
| Street 1       |                                 |
| Street 2       |                                 |
| Street 3       |                                 |
| City           |                                 |
| County         |                                 |
| Postcode*      | AL1 3AA                         |
| Country        |                                 |
| Edit Addres    | 35                              |
| Position       |                                 |
| Phone          |                                 |
| Fax            |                                 |
| Mobile         |                                 |
| Save           |                                 |

- Simply insert your correct details in to the boxes, and click save
- Scroll to the bottom of the page to change your password
- Please note that changing your password on Pig Hub also applies to your eAML2 account

### Change Password

Use the form below to change your password to something more memorable. You can use numbers and upper and lower case letters to make your password more secure.

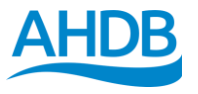

## How to update your abattoir details?

 If you are the primary contact of an abattoir, you may edit the details and contacts of the abattoir under the "your data" section

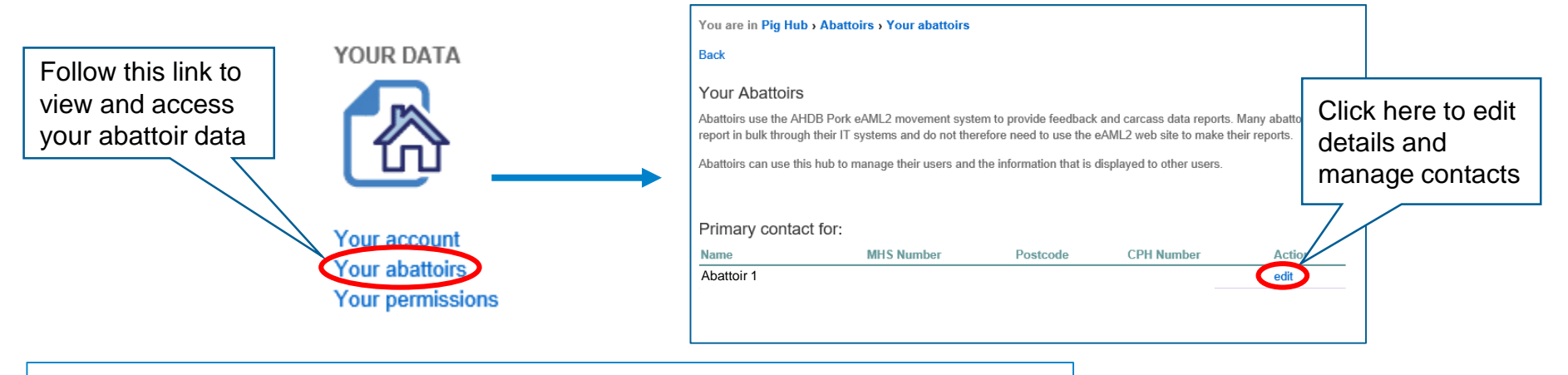

| Your abatto         | ir details | Actions                                             |
|---------------------|------------|-----------------------------------------------------|
| I our aballo        |            | Update Abattoir Da                                  |
| Company<br>Street 1 |            | Check and, if necessary                             |
| Street 2            |            | details. If the CPH or M<br>number are incorrec cli |
| Street 3            |            | to contact AHDB Pork.                               |
| City                |            | Manage Contacts                                     |
| County              |            | Use the add and remove                              |
| Postcode            |            | your data.                                          |
| Country             |            |                                                     |
| Edit Address        |            |                                                     |
| Phone               | l          |                                                     |
| CPH /<br>Reference  |            |                                                     |
| MHS<br>Number       |            |                                                     |
| Update              |            |                                                     |

### ata

ntact ck here

e links ccess

- · If any changes or mistakes have been made to your abattoir details, you can update your details here
- If the CPH or MHS number are incorrect, you will need to contact AHDB Pork

Click here to contact AHDB Pork

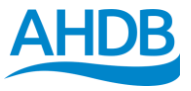

### How to authorise access?

- A primary contact can manage contacts by either adding or removing them from the list
- Please note that if someone else is set as the primary contact, you will no longer be able to edit data

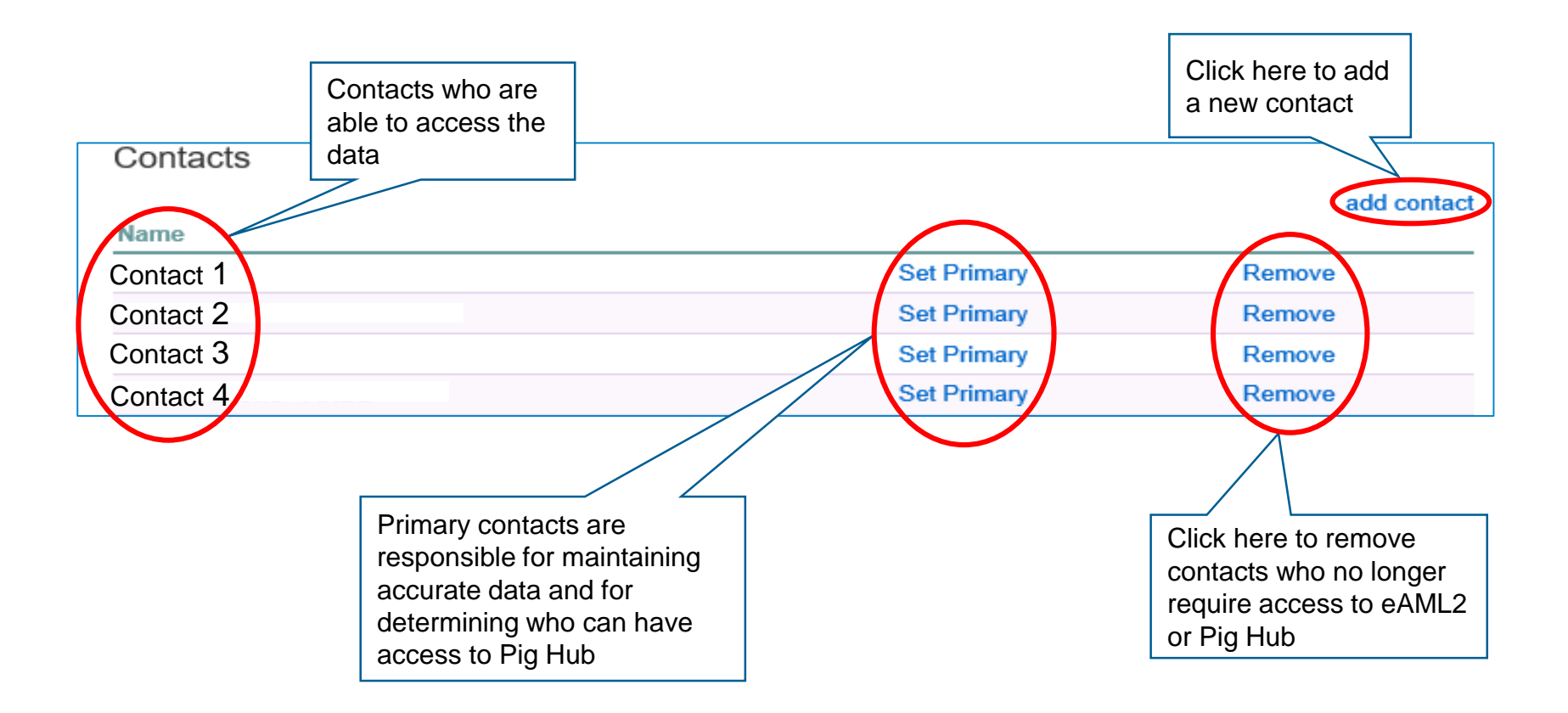

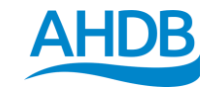

# How to access Pig Health Scheme quarterly reports?

• The Pig Health Scheme quarterly reports can be found under the "AHDB Pork services" section

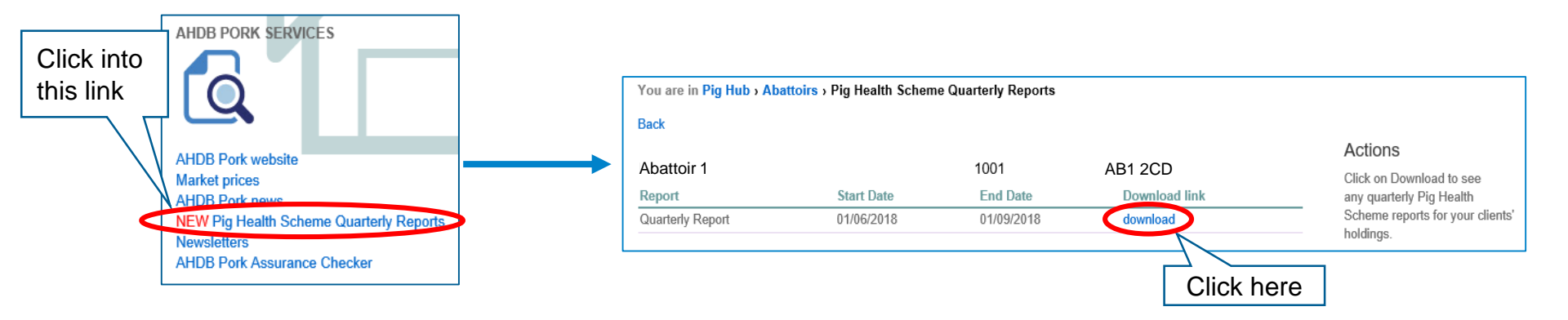

 The reports now come in two different formats, with the additional option of downloading it as a CSV file for offline analysis with excel

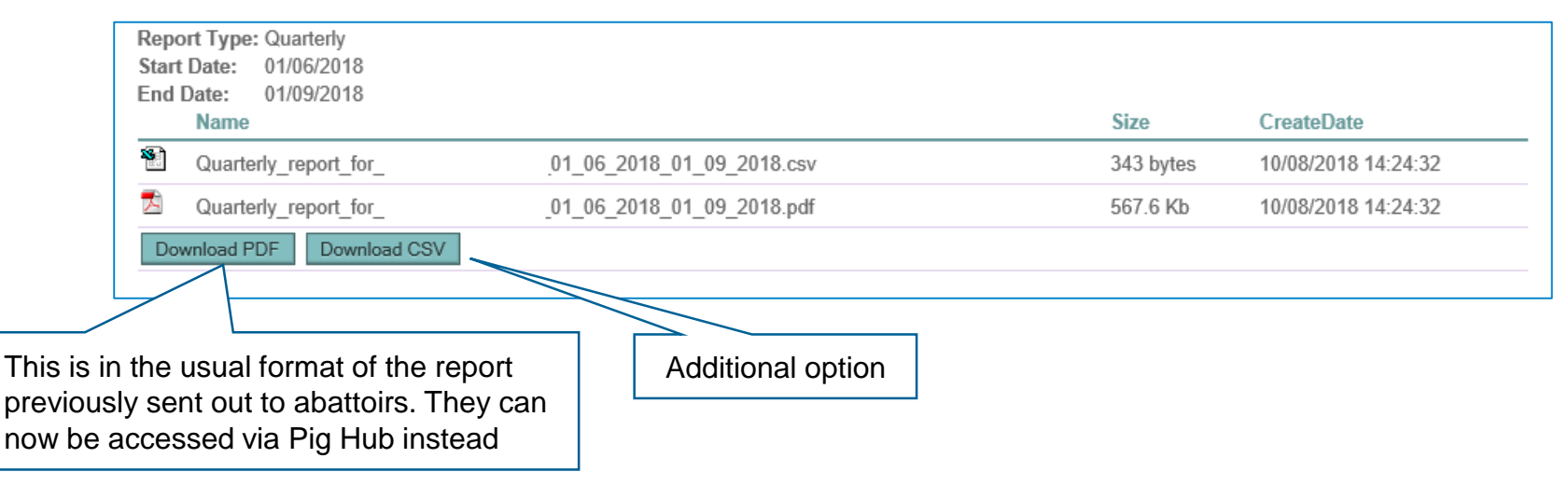

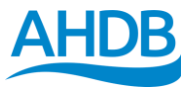

# What the two different reports look like – PDF format

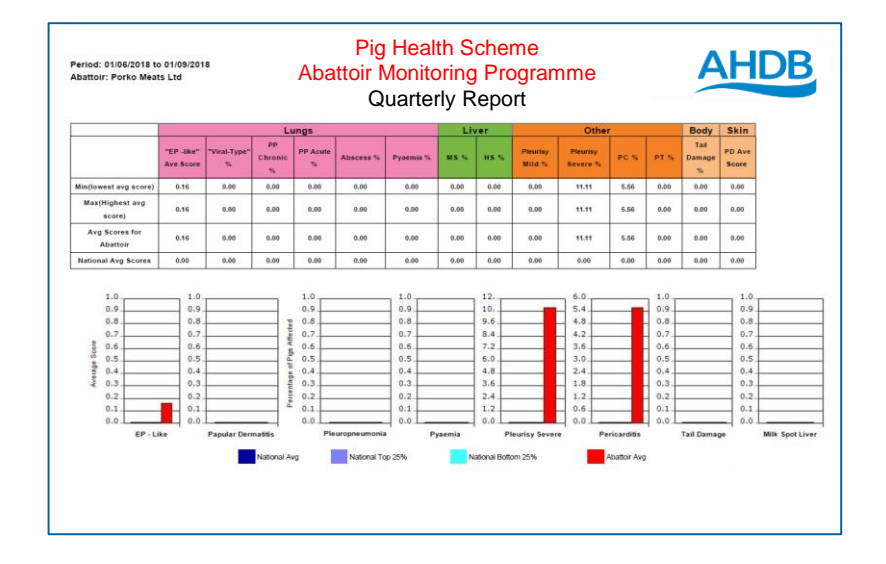

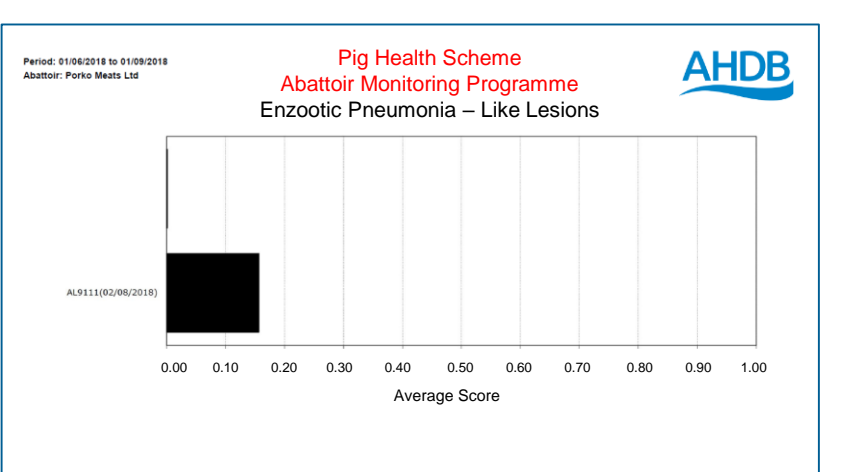

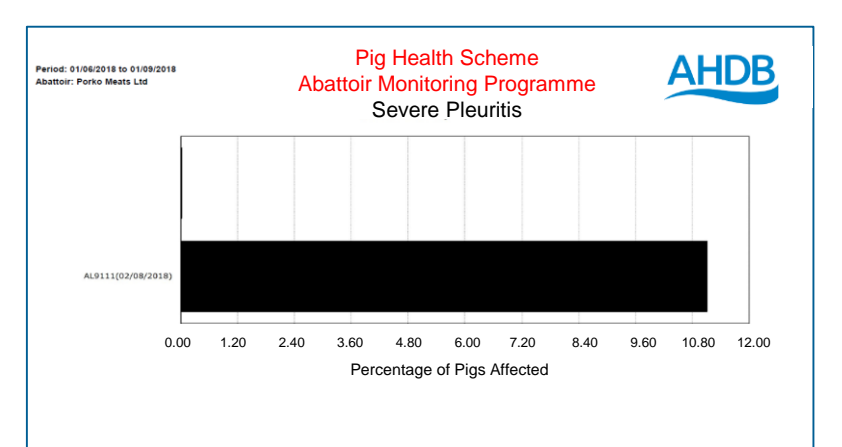

|                            |          |                         | Po                | rko Ma          | nate I        | td I         | Proak        | do      | w       |                    | oducti               | -n (    | cit     | •                |                 |                                     |
|----------------------------|----------|-------------------------|-------------------|-----------------|---------------|--------------|--------------|---------|---------|--------------------|----------------------|---------|---------|------------------|-----------------|-------------------------------------|
|                            |          |                         | FU                |                 |               |              | Diear        | uu      | W       | БУГІ               | ouucii               | , 11    | on      | <b>c</b>         |                 |                                     |
|                            |          |                         |                   | L               | ungs          |              |              | Liv     | er      |                    | Other                |         |         | Body             | Skin            |                                     |
| Producer                   | Slapmark | "EP -like" Ave<br>Score | "Viral-Type"<br>% | PP Chronic<br>% | PP Acute<br>% | Abscess<br>% | Pyaemia<br>% | MS<br>% | HS<br>% | Pleurisy Mild<br>% | Pleurisy<br>Severe % | PC<br>% | PT<br>% | Tail Damage<br>% | PD Ave<br>Score | Total No of Pigs Asse<br>in Quarter |
| pig hub test<br>producer 1 | AL9111   | 0.16                    | 0                 | 0               | 0             | 0            | 0            | 0       | 0       | 0                  | 11.11                | 5.56    | 0       | 0                | 0               | 18                                  |

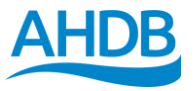

# What the two different reports look like – CSV format

|                                                |                   |                 |              |         |              |          | Quart     | erly_report        | _for_Por       | ko_Meats_Lt    | d_01_06_2               | 018_01_09_            | 2018 - Excel                 |                  |             |           |       |                                | Ē                            | <b>d</b> —       |            |
|------------------------------------------------|-------------------|-----------------|--------------|---------|--------------|----------|-----------|--------------------|----------------|----------------|-------------------------|-----------------------|------------------------------|------------------|-------------|-----------|-------|--------------------------------|------------------------------|------------------|------------|
| fle Home                                       | Insert I          | Page Layout     | Formulas     | Data    | Review       | Vie      | w Q       | Tell me w          | hat you        | want to do     |                         |                       |                              |                  |             |           |       |                                |                              | Linda Ho         | A Share    |
| ■ X Cut<br>□ E Copy →<br>ste<br>✓ Format Paint | Calibri<br>er B I | i <b>•</b> 11   | • A •        |         | = <u>-</u> » | •<br>•   | Wrap '    | Text<br>e & Center | Ge             | neral<br>• % • | ▼<br>00. 0.€<br>00. 0.€ | Conditio<br>Formattir | nal Formatas<br>19 * Table * | Cell<br>Styles * | Insert D    | elete For | mat ₹ | AutoSum 🔹<br>Fill 🗸<br>Clear 🕶 | Sort & Fine<br>Filter * Sele | )<br>d &<br>ct * |            |
| Clipboard                                      | G.                | Font            | Ga           | 1       |              | Alignme  | nt        |                    | r <sub>a</sub> | Number         | 5                       |                       | Styles                       |                  |             | Cells     |       | Edi                            | ting                         |                  |            |
| •                                              | XV                | $f_X$           |              |         |              |          |           |                    |                |                |                         |                       |                              |                  |             |           |       |                                |                              |                  | ,          |
| A                                              | В                 | с               | D            |         | E            | F        | F         | G                  | н              | 1              | J                       | K                     | L                            |                  | м           | N         | 0     | Р                              | Q                            |                  | R          |
| Farm                                           | Slap Mark         | k Date Examined | EP -like Ave | e Score | Viral-Type % | 6 PP Chr | onic % PF | P Acute % A        | bscess         | % Pyaemia      | % MS %                  | HS %                  | Pleurisy Mild                | 9 Pleuris        | sy Severe % | PC %      | PT %  | Tail Damag                     | e % PD Ave S                 | core No of Pi    | s Assessed |
| pig hub test produce                           | r AL9111          | 02/08/2018 00:0 | 00           | 0.16    | (            | 0        | 0         | 0                  |                | 0              | 0                       | 0 0                   |                              | 0                | 11.11       | 5.56      |       | 0                              | 0                            | 0                | 18         |
|                                                |                   |                 |              |         |              |          |           |                    |                |                |                         |                       |                              |                  |             |           |       |                                |                              |                  |            |
|                                                |                   |                 |              |         |              |          |           |                    |                |                |                         |                       |                              |                  |             |           |       |                                |                              |                  |            |
|                                                |                   |                 |              |         |              |          |           |                    |                |                |                         |                       |                              |                  |             |           |       |                                |                              |                  |            |
|                                                |                   |                 |              |         |              |          |           |                    |                |                |                         |                       |                              |                  |             |           |       |                                |                              |                  |            |
|                                                |                   |                 |              |         |              |          |           |                    |                |                |                         |                       |                              |                  |             |           |       |                                |                              |                  |            |
|                                                |                   |                 |              |         |              |          |           |                    |                |                |                         |                       |                              |                  |             |           |       |                                |                              |                  |            |
|                                                |                   |                 |              |         |              |          |           |                    |                |                |                         |                       |                              |                  |             |           |       |                                |                              |                  |            |
|                                                |                   |                 |              |         |              |          |           |                    |                |                |                         |                       |                              |                  |             |           |       |                                |                              |                  |            |
|                                                |                   |                 |              |         |              |          |           |                    |                |                |                         |                       |                              |                  |             |           |       |                                |                              |                  |            |
|                                                |                   |                 |              |         |              |          |           |                    |                |                |                         |                       |                              |                  |             |           |       |                                |                              |                  |            |
|                                                |                   |                 |              |         |              |          |           |                    |                |                |                         |                       |                              |                  |             |           |       |                                |                              |                  |            |
|                                                |                   |                 |              |         |              |          |           |                    |                |                |                         |                       |                              |                  |             |           |       |                                |                              |                  |            |
|                                                |                   |                 |              |         |              |          |           |                    |                |                |                         |                       |                              |                  |             |           |       |                                |                              |                  |            |
|                                                |                   |                 |              |         |              |          |           |                    |                |                |                         |                       |                              |                  |             |           |       |                                |                              |                  |            |
|                                                |                   |                 |              |         |              |          |           |                    |                |                |                         |                       |                              |                  |             |           |       |                                |                              |                  |            |
|                                                |                   |                 |              |         |              |          |           |                    |                |                |                         |                       |                              |                  |             |           |       |                                |                              |                  |            |
|                                                |                   |                 |              |         |              |          |           |                    |                |                |                         |                       |                              |                  |             |           |       |                                |                              |                  |            |
|                                                |                   |                 |              |         |              |          |           |                    |                |                |                         |                       |                              |                  |             |           |       |                                |                              |                  |            |
|                                                |                   |                 |              |         |              |          |           |                    |                |                |                         |                       |                              |                  |             |           |       |                                |                              |                  |            |
|                                                |                   |                 |              |         |              |          |           |                    |                |                |                         |                       |                              |                  |             |           |       |                                |                              |                  |            |
|                                                |                   |                 |              |         |              |          |           |                    |                |                |                         |                       |                              |                  |             |           |       |                                |                              |                  |            |
|                                                |                   |                 |              |         |              |          |           |                    |                |                |                         |                       |                              |                  |             |           |       |                                |                              |                  |            |
|                                                |                   |                 |              |         |              |          |           |                    |                |                |                         |                       |                              |                  |             |           |       |                                |                              |                  |            |
|                                                |                   |                 |              |         |              |          |           |                    |                |                |                         |                       |                              |                  |             |           |       |                                |                              |                  |            |
|                                                |                   |                 |              |         |              |          |           |                    |                |                |                         |                       |                              |                  |             |           |       |                                |                              |                  |            |
|                                                |                   |                 |              |         |              |          |           |                    |                |                |                         |                       |                              |                  |             |           |       |                                |                              |                  |            |
|                                                |                   |                 |              | -       |              |          |           |                    |                |                |                         |                       |                              |                  |             |           |       |                                |                              |                  |            |
| Qua Qua                                        | rterly_repo       | ort_for_Porko_N | Neat (       | +       |              |          |           |                    |                |                |                         |                       | •                            |                  |             |           |       |                                |                              |                  | Þ          |
|                                                |                   |                 |              |         |              |          |           |                    |                |                |                         |                       |                              |                  |             |           |       | III II                         | 四                            | 1                | + 80%      |

The headings of each columns are:

- Farm
- Slap Mark
- Date Examined
- EP like Ave Score
- Viral Type %
- PP Chronic %
- PP Acute %
- Abscess %
- Pyaemia %
- MS%
- HS%
- Pleuritis Mild %
- Pleuritis Severe %
- PC %
- PT %
- Tail Damage %
- PD Ave Score
- No of Pigs Assessed

## How to view the Abattoir and Meat Processor Newsletter? Step 1

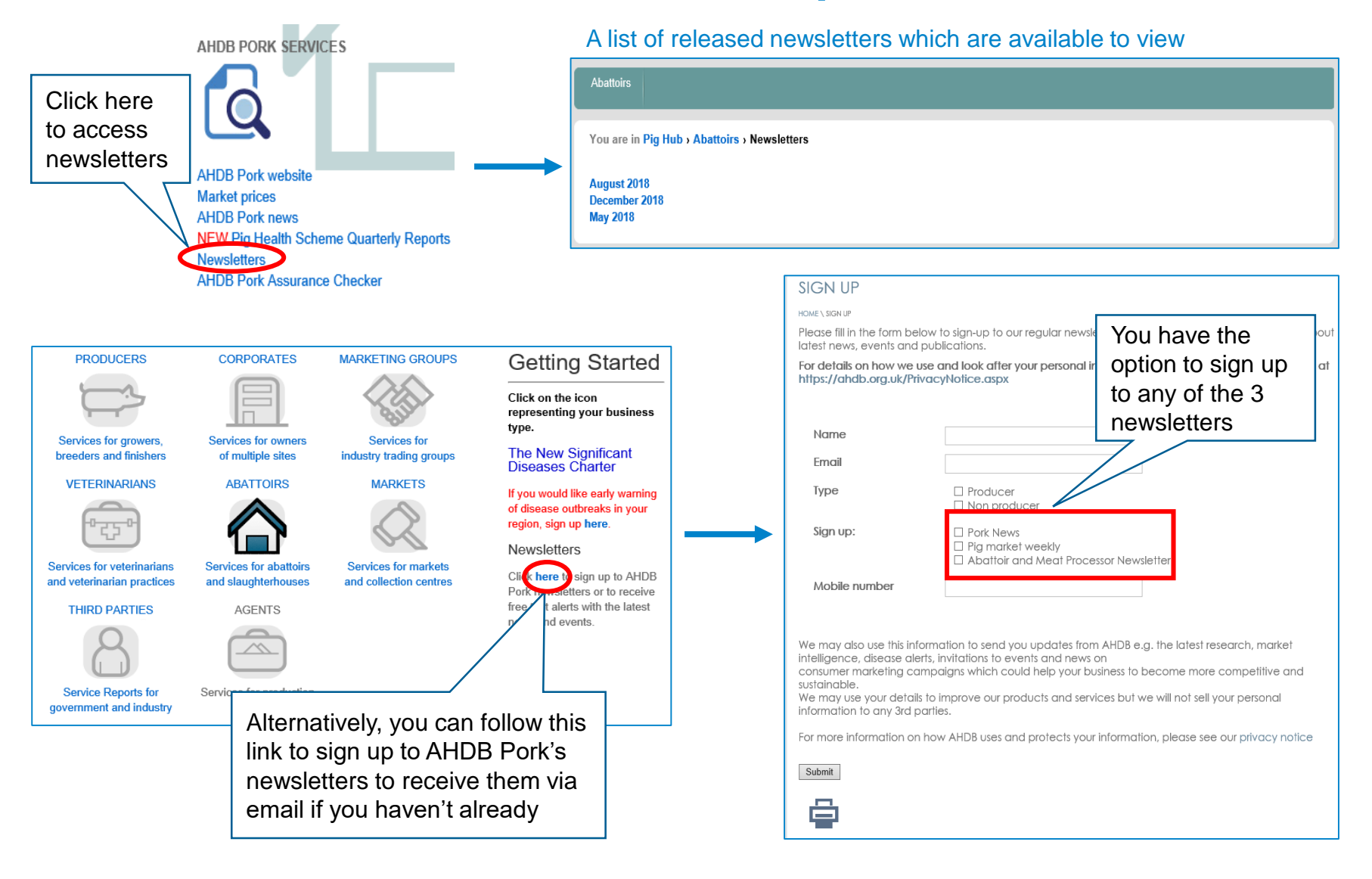

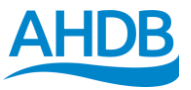

## How to view the Abattoir and Meat Processor Newsletter? Step 2

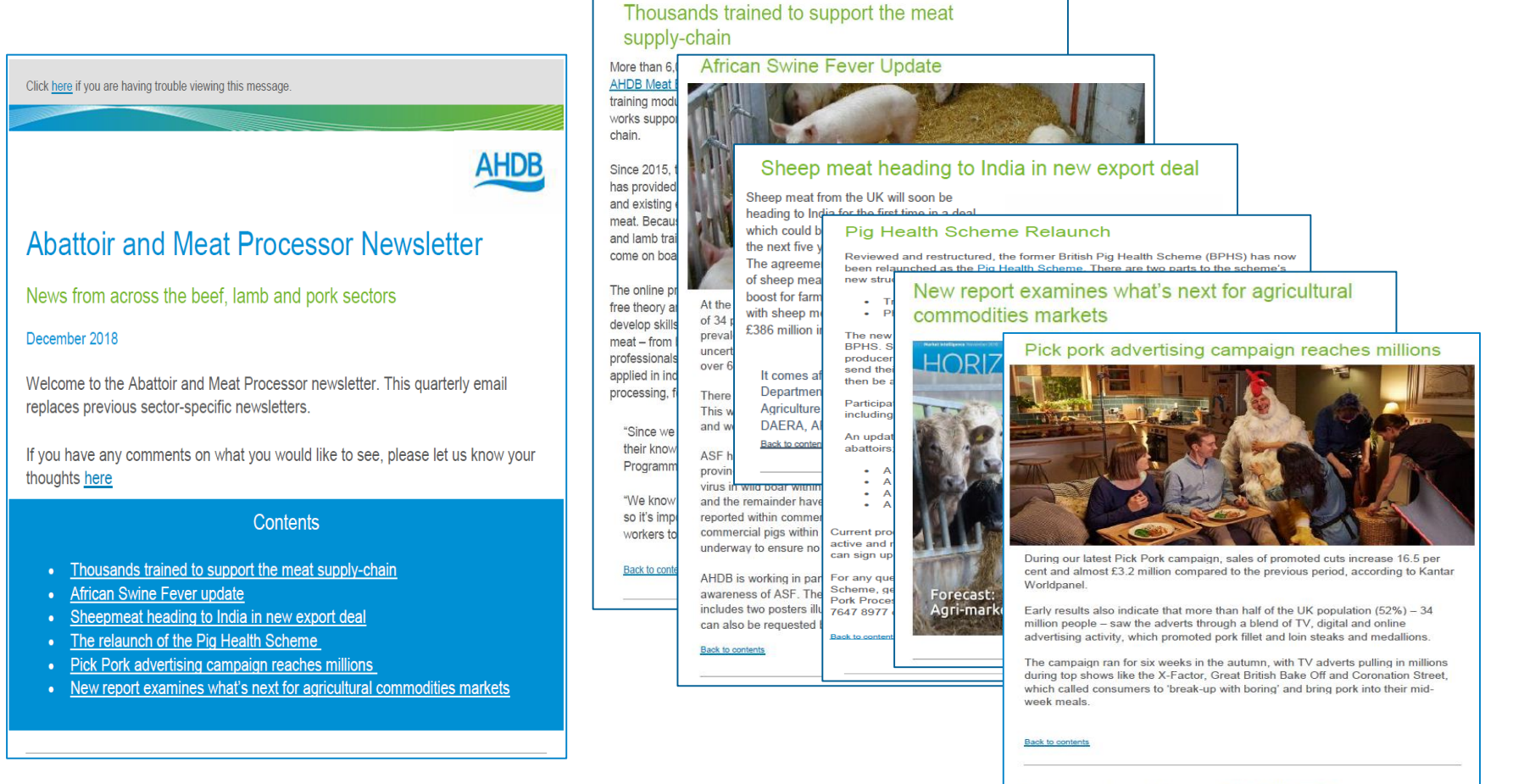

To subscribe to this newsletter email comms@ahdb.org.uk

f У 😐 in

AHDB, Stoneleigh Park, Kenilworth, Warwickshire, CV8 2TL

T 02476692051 E comms@ahdb.org.uk W ahdb.org.uk

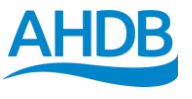

## How to view the Pig Health Scheme Manual?

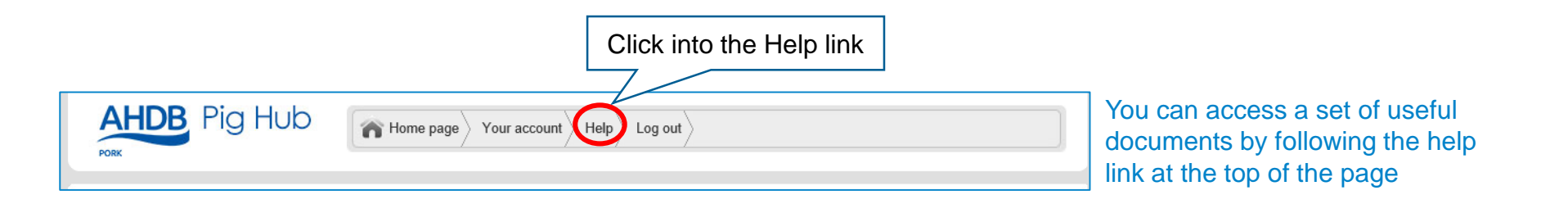

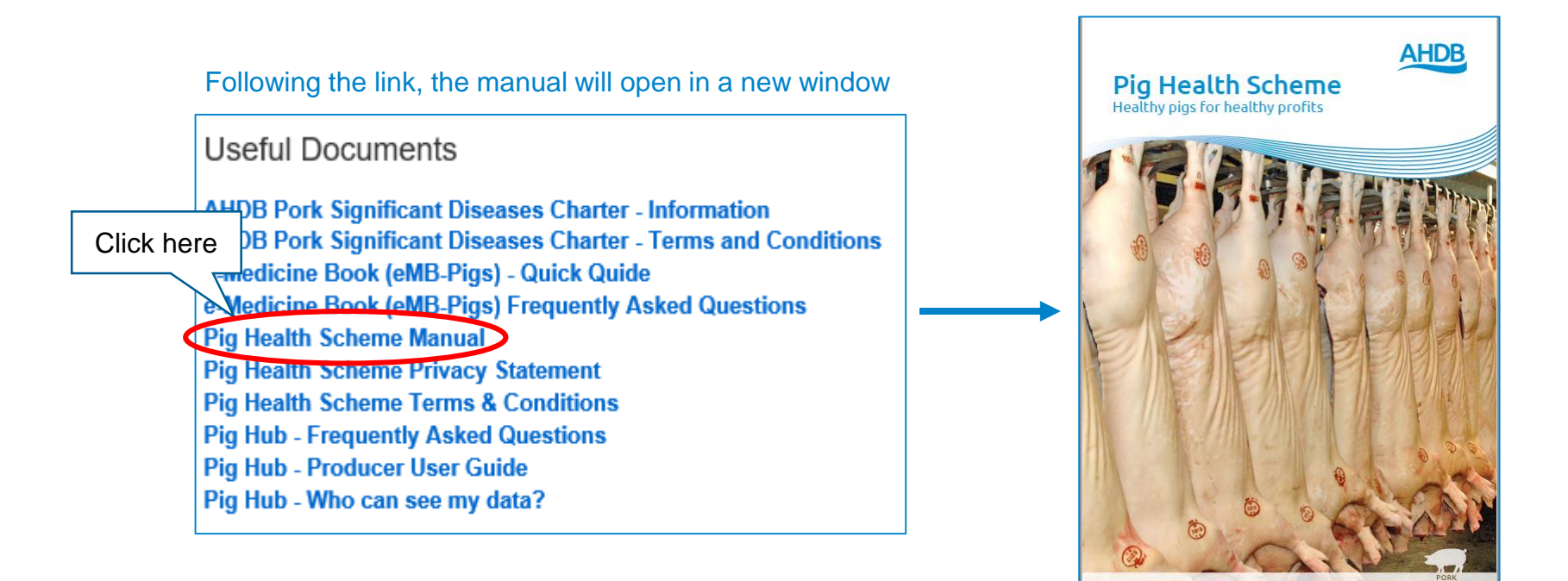